# 🔲 Бесплатная электронная книга

# УЧУСЬ ает

Free unaffiliated eBook created from **Stack Overflow contributors.** 

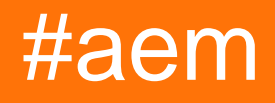

| 1                        |
|--------------------------|
| 1: aem2                  |
|                          |
| Examples2                |
|                          |
|                          |
|                          |
|                          |
|                          |
|                          |
| 4                        |
| 2:                       |
| Examples5                |
| JCR,                     |
|                          |
| 3: AEM                   |
|                          |
| Examples7                |
| AEM 6.x CentOS 77        |
| 7                        |
| 7                        |
| START, RESTART STOP AEM9 |
| 9                        |
|                          |

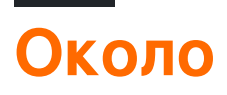

You can share this PDF with anyone you feel could benefit from it, downloaded the latest version from: aem

It is an unofficial and free aem ebook created for educational purposes. All the content is extracted from Stack Overflow Documentation, which is written by many hardworking individuals at Stack Overflow. It is neither affiliated with Stack Overflow nor official aem.

The content is released under Creative Commons BY-SA, and the list of contributors to each chapter are provided in the credits section at the end of this book. Images may be copyright of their respective owners unless otherwise specified. All trademarks and registered trademarks are the property of their respective company owners.

Use the content presented in this book at your own risk; it is not guaranteed to be correct nor accurate, please send your feedback and corrections to info@zzzprojects.com

# глава 1: Начало работы с ает

#### замечания

Adobe Experience Manager (AEM) является частью облака Adobe Marketing Cloud. Первоначально это платформа управления контентом, но теперь она расширилась до

### Examples

#### Установка или настройка

AEM может быть установлен как автономный исполняемый файл JAR или через серверы веб-приложений, такие как JBoss и WebSphere, в качестве файла WAR.

# Предпосылки

Для выполнения задачи АЕМ 6.2 требуется, как минимум, следующее:

- Java Runtime Environment (JRE) 1.8x (64 бит)
- 5 ГБ свободного места на диске для установки
- 2 ГБ ОЗУ

## Автономная установка

Самостоятельная установка является самой простой. Для этого требуется только быстрый файл jar. Это предоставляется Adobe для вас или вашей компании.

Просто дважды щелкните файл jar и запустите AEM. Это может занять некоторое время на начальной установке (~ 10 минут).

Как только начальная настройка будет завершена, откроется окно браузера ( http://localhost:4502). Вы можете войти в систему, используя учетные данные администратора по умолчанию (user: admin / pass: admin ). В начальном входе вам будет предложено ввести данные лицензии.

#### Номер порта

По умолчанию АЕМ будет доступен через НТТР на порту 4502. Если порт 4502 недоступен, он будет установлен в один из этих портов (в порядке предпочтения):

- 1. 4502
- 2.8080
- 3. 8081
- 4. 8082
- 5.8083
- 6.8084
- 7.8085
- 8.8888
- 9. 9362
- 10. Случайный номер

Чтобы установить порт на другой номер порта, есть два варианта:

- 1. Использование опции -port через командную строку ( java -jar aem-quickstart.jar р 6754 )
- 2. Переименуйте файл так, чтобы он включал номер порта. Это имеет очень специфические правила
  - Файл должен начинаться с се
  - номер порта должен быть 4 или 5 цифр и должен появиться после тире (например, cq5-author-p4502.jar, cq5-publish-p4503.jar)
  - Если в имени файла есть другие цифры, номер порта должен cq5-authorp4502.jar префикс -p (например, cq5-author-p4502.jar, cq5-publish-p6754.jar)

## Настройка режимов работы

Режимы запуска - это идентификаторы, которые позволяют различать экземпляры AEM ( например, разработка, тестирование, производство, авторинг, публикация). Режимы запуска для экземпляра можно настроить (в порядке разрешения):

- 1. sling.properties ИЗМЕНИТЕ СВОЙСТВО sling.run.modes B <cq-installation-dir>/crxquickstart/conf/sling.properties
- 2. Использование ключа r в командной строке при запуске автономного JAR включают ключ - r <runmode> (Например, java - jar cq-publish-p6754.jar - r publish)
- 3. Свойства системы (или -D-переключатель) установить свойство в стартовом СКРИПТЕ (-Dsling.run.modes=test, publish, production)
- 4. Изменение имени JAR-файла Может использоваться для активации author или publish режимов работы с использованием следующего шаблона cq5-<run-mode>-p<portnumber>.jar (например, cq-publish-p6754.jar)

# Установка с помощью сервера приложений

АЕМ можно развернуть на серверах приложений, таких как Tomcat , JBoss И Websphere . Вам

просто нужно развернуть war файл, предоставленный вам Adobe.

## Настройка режимов работы

Задайте свойство sling.run.modes B WEB-INF/web.xml

Прочитайте Начало работы с aem онлайн: https://riptutorial.com/ru/aem/topic/1624/началоработы-с-aem

# глава 2: Закладка для активации дерева

#### **Examples**

Активировать все страницы в JCR, начиная с открытой страницы

Создайте новую закладку браузера, например, в Chrome щелкните значок звездочки справа в адресной строке, убедитесь, что **папка** - панель *закладок*, а затем нажмите кнопку « **Изменить** ...» :

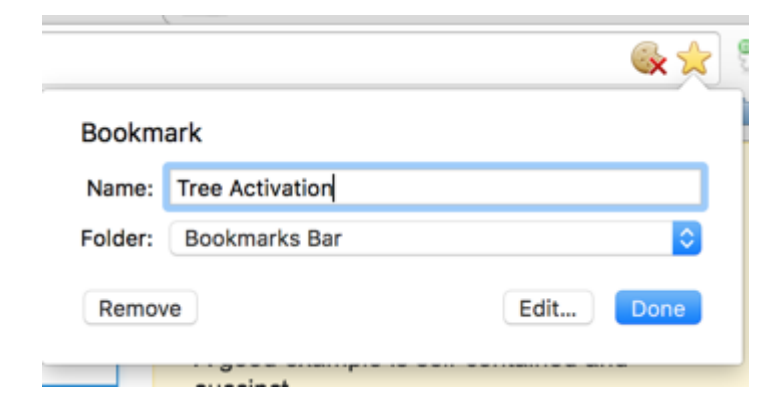

В окне редактирования, которое открывается, вставьте URL-адрес следующего кода:

```
javascript:(function(){var
root=(window.location.pathname+window.location.hash).replace(/.html.*$/,'').replace('cf#/','').replace
name="ta" target="_blank" action="/etc/replication/treeactivation.html" method="POST"><input
type="hidden" name="_charset_" value="UTF-8"><input type="hidden" id="path" name="path"
value="'+root+'"></form>');}document.forms.ta.submit();})()
```

| Name:                               | Tree Activation                                               |  |  |
|-------------------------------------|---------------------------------------------------------------|--|--|
| URL:                                | javascript:(function(){var root=(window.location.pathname+win |  |  |
| Bookmarks Bar                       |                                                               |  |  |
| Other Bookmarks<br>Mobile Bookmarks |                                                               |  |  |
| New                                 | folder Cancel Save                                            |  |  |

## использование

Убедитесь, что панель закладок видна: Настройки> Закладки> Показать панель закладок

(ИЛИ Cmd + Shift + B/Ctr + Shift + B.

- 1. Откройте страницу АЕМ.
- 2. Нажмите букмарклет. Прогресс активации дерева будет отображаться в новом окне.

Вы также можете вызывать древовидную активацию непосредственно из siteadmin, пока в дереве навигации выбрана требуемая родительская страница, а отображаемый URLадрес, например, http://localhost: 4502 / siteadmin # / content / geometrixx-outdoors / en

PS: Если вы хотите исправить / обновить букмарклетный код, вставьте его в форму по адресу http://subsimple.com/bookmarklets/jsbuilder.htm и нажмите « **Формат**» .

Прочитайте Закладка для активации дерева онлайн: https://riptutorial.com/ru/aem/topic/6105/ закладка-для-активации-дерева

# глава 3: Настройка АЕМ как услуги

#### Вступление

Пошаговое руководство по настройке АЕМ как службы на сервере Linux.

### Examples

Настройка AEM 6.х на CentOS 7

#### Предварительные условия

- 1. АЕМ Установлен на вашем сервере. Скопируйте путь установки (например: / mnt / crx)
- 2. java -jar cq-quickstart-author-p4502.jar Запустите AEM (например, java -jar cqquickstart-author-p4502.jar). Это создаст все необходимые папки, особенно / mnt / crx / crx-quickstart / bin, которые требуются скриптами.
- 3. Создайте пользователя, который будет иметь доступ к службе. (например: aem)

#### Пошаговое руководство

- 1. Вам нужен гоот-доступ
- 2. Создайте эти 2 файла
  - AEM

```
#!/bin/bash
 /etc/rc.d/init.d/aem6
\# # of the file to the end of the tags section must begin with a \#
# character. After the tags section, there should be a blank line.
# This keeps normal comments in the rest of the file from being
# mistaken for tags, should they happen to fit the pattern.>
# chkconfig: 35 85 15
# description: This service manages the Adobe Experience Manager java process.
# processname: aem6
# pidfile: /crx-quickstart/conf/cq.pid
# Source function library.
. /etc/rc.d/init.d/functions
SCRIPT_NAME=`basename $0`
AEM_ROOT=/opt/aem6
AEM_USER=aem
#######
BIN=${AEM_ROOT}/crx-quickstart/bin
```

```
START=${BIN}/start
STOP=${BIN}/stop
STATUS="${BIN}/status"
case "$1" in
start)
echo -n "Starting AEM services: "
su - ${AEM_USER} ${START}
touch /var/lock/subsys/$SCRIPT_NAME
;;
stop)
echo -n "Shutting down AEM services: "
su - ${AEM_USER} ${STOP}
rm -f /var/lock/subsys/$SCRIPT_NAME
;;
status)
su - ${AEM_USER} ${STATUS}
;;
restart)
su - ${AEM_USER} ${STOP}
su - ${AEM_USER} ${START}
;;
reload)
;;
*)
echo "Usage: $SCRIPT_NAME {start|stop|status|reload}"
exit 1
;;
esac
```

#### · aem.service

```
[Unit]
Description=Adobe Experience Manager
[Service]
Type=simple
ExecStart=/usr/bin/aem start
ExecStop=/usr/bin/aem stop
ExecReload=/usr/bin/aem restart
RemainAfterExit=yes
[Install]
```

```
WantedBy=multi-user.target
```

- 3. Откройте ает сценария ает и обновите ниже
  - AEM\_ROOT (например: /mnt/crx это корень, где /mnt/crx/crx-quickstart полный путь)
  - AEM\_USER (например: aem )
- 4. SCP эти файлы на сервер
  - Скопировать aem B /usr/bin/aem
    - Пример: из терминала на рабочем столе \$ scp <filename> user@1.1.1.1:/usr/bin/aem
  - Скопируйте aem.service в /etc/system.d/system/aem.system
    - Пример: из терминала на рабочем столе \$ scp <filename> user@1.1.1.1:/etc/system.d/system/aem.system

#### 5. SSH на ваш сервер

- ssh user@1.1.1.1
- 6. Предоставление разрешений файлам
  - sudo chmod u+rwx /usr/bin/aem
  - sudo chmod u+rwx /etc/system.d/system/aem.system

#### 7. Обновить

- cd /etc/system.d/system
- systemctl enable aem.system
- 8. Вы можете перезапустить сервер или запустить приведенные ниже команды, чтобы запустить AEM. Перед выполнением этой команды убедитесь, что вы выполнили **предварительный шаг 2**.

## Команды для START, RESTART и STOP AEM

- 1. Начало работы AEM sudo service aem start
- 2. Перезапуск AEM sudo service aem restart
- 3. Остановка остановки AEM sudo service aem stop

#### Заметки

- 1. Пример выше был протестирован на CentOS 7
- 2. Использовалась версия AEM 6.3. Хотя вышеупомянутый процесс должен работать для AEM 6.x

Прочитайте Настройка AEM как услуги онлайн: https://riptutorial.com/ru/aem/topic/9998/ настройка-аеm-как-услуги

## кредиты

| S.<br>No | Главы                            | Contributors                                     |
|----------|----------------------------------|--------------------------------------------------|
| 1        | Начало работы с<br>aem           | Community, DFenstermacher, khakiout, santiagozky |
| 2        | Закладка для<br>активации дерева | ccpizza                                          |
| 3        | Настройка АЕМ как<br>услуги      | Suren Konathala                                  |